## Poczta elektroniczna Mozilla Thunderbird

Po zainstalowaniu Mozilla Thunderbird, automatycznie uruchamiany jest kreator konta pocztowego. Pierwszym krokiem, który musisz wykonać, jest wpisanie przyjaznej nazwy konta (nazwa ta będzie wyświetlana w polu "Od") oraz adresu pocztowego.

| Kreator kont                           |                      |                                                                                   | X |
|----------------------------------------|----------------------|-----------------------------------------------------------------------------------|---|
| Tożsamość                              |                      |                                                                                   |   |
|                                        |                      |                                                                                   |   |
| Poniższe dane okreś                    | ślają tożsamość po:  | siadacza konta i umożliwiają odbiorcom wiadomości identyfikację nadawcy.          |   |
| Wprowadź imię, naz<br>Wołodyjowski''). | wisko lub pseudon    | im, który będzie używany w polu "Od:" wysyłanych wiadomości (na przykład: "Michał |   |
| <u>T</u> woje imię, nazwiski           | o lub pseudonim:     | Jan Kowalski                                                                      |   |
| Wprowadź swój adr                      | es e-mail. Jest to a | adres, na który będą wysyłane wiadomości (na przykład "michalw@trylogia.pl").     |   |
| Adr <u>e</u> s e-mail:                 | jan.kowalski@kov     | walski.itl.pl                                                                     |   |
|                                        |                      |                                                                                   |   |
|                                        |                      |                                                                                   |   |
|                                        |                      |                                                                                   |   |
|                                        |                      |                                                                                   |   |
|                                        |                      |                                                                                   |   |
|                                        |                      |                                                                                   |   |
|                                        |                      |                                                                                   |   |
|                                        |                      |                                                                                   |   |
|                                        |                      |                                                                                   |   |
|                                        |                      | < Wstecz Dalej > Anulu                                                            | j |

Teraz podaj nazwy serwerów pocztowych, obsługujących Twoje konto. Podaj adresy serwerów: POP3: **mail.intertele.pl** SMTP: **smtp.intertele.pl** Kliknij **Dalej** 

| Kreator kont                                                                                                    |                                               | X |
|----------------------------------------------------------------------------------------------------|-----------------------------------------------|---|
| Informacje o serwerze                                                                                                    |                                               |   |
| Wybierz typ serwera poczty przychod                                                                                                    | zącej:<br>"P                                  |   |
| Wprowadź nazwę serwera poczty przy                                                                                                    | ychodzącej (na przykład: "pop.netscape.net"): |   |
| Serwer poczty przychodzącej: m                                                                                                    | ail.intertele.pl                              |   |
| Odznaczenie poniższego pola wyboru spowoduje, że poczta dla tego konta będzie przechowywana w swoim własnym<br>katalogu. Konto to będzie wtedy widoczne jako konto najwyższego poziomu. W przeciwnym wypadku konto to stanie się<br>częścią globalnej skrzynki odbiorczej.<br>Używaj globalnej skrzynki odbiorczej (poczta będzie przechowywana w folderach lokalnych) |                                               |   |
| Wprowadź nazwę serwera poczty wyo                                                                                                    | :hodzącej (na przykład: "smtp.netscape.net"): |   |
| Serwer p <u>o</u> czty wychodzącej (SMTP                                                                                                    | ): smtp.intertele.pl                          |   |
|                                                                                                    |                                               |   |
|                                                                                                    | < Wstecz Dalej > Anuluj                       |   |

Następnie musisz podać prawidłową nazwę konta (samą nazwę, czyli login, nie jego adres e-mail), to samo dla poczty przychodzącej, jak i wychodzącej).

| Kreator kont                                |                                                                                                    |     |
|---------------------------------------------|----------------------------------------------------------------------------------------------------|-----|
| Nazwa użytkownika                           |                                                                                                    |     |
| Wprowadź nazwę uży<br>"michalw").           | tkownika, która zostanie użyta podczas połączenia z serwerem poczty przychodzącej (na przykład:                                                                                       |     |
| Nazwa <u>u</u> żytkownika:                  | jankowalski                                                                                                    |     |
| Wprowadź podaną prz<br>poczty wychodzącej ( | zez dostawcę Internetu nazwę użytkownika, która zostanie użyta podczas połączenia z serwerem<br>ta nazwa jest zazwyczaj identyczna z nazwą użytkownika serwera poczty przychodzącej). |     |
| Nazwa użytk <u>o</u> wnika:                 | jankowalski                                                                                                    |     |
|                                             |                                                                                                    |     |
|                                             |                                                                                                    |     |
|                                             |                                                                                                    |     |
|                                             |                                                                                                    |     |
|                                             |                                                                                                    |     |
|                                             |                                                                                                    |     |
|                                             |                                                                                                    |     |
|                                             |                                                                                                    |     |
|                                             |                                                                                                    |     |
|                                             | < Wstecz Dalej > Anul                                                                                                    | luj |

Kolejnym krokiem jest określenie nazwy wyświetlanej przy tym koncie pocztowym w programie Mozilla Thunderbird. Dla przejrzystości, można wprowadzić do tego pola adres email.

| Kreator kont                             |                                                                                                    | X |
|------------------------------------------|----------------------------------------------------------------------------------------------------|---|
| Nazwa konta                              |                                                                                                    |   |
| Wprowadź nazwę, k<br>"Grupy dyskusyjne") | tóra będzie używana do oznaczenia tego konta (na przykład: "Konto osobiste", "Konto służbowe",<br>). |   |
| <u>N</u> azwa konta:                     | jan.kowalski@kowalski.itl.pl                                                                         |   |
|                                          |                                                                                                    |   |
|                                          |                                                                                                    |   |
|                                          |                                                                                                    |   |
|                                          |                                                                                                    |   |
|                                          |                                                                                                    |   |
|                                          |                                                                                                    |   |
|                                          |                                                                                                    |   |
|                                          |                                                                                                    |   |
|                                          |                                                                                                    |   |
|                                          |                                                                                                    |   |
|                                          |                                                                                                    |   |
|                                          |                                                                                                    |   |
|                                          | < Wstecz Dalej > Anulu                                                                               | j |

Kolejnym krokiem jest zatwierdzenie utworzenia konta poprzez przycisk Zakończ.

| Kreator kont                                                                                                    | N 1997                                                                                                    |
|----------------------------------------------------------------------------------------------------|----------------------------------------------------------------------------------------------------|
| Konfiguracja zakończona                                                                                                    |                                                                                                    |
| Kreator kont utworzy nowe konto używając p                                                                                                    | oniższych danych. Czy wprowadzone dane są poprawne?                                                           |
| Nazwa konta:<br>Adres e-mail:<br>Nazwa użytkownika:<br>Nazwa serwera poczty przychodzącej:<br>Typ serwera poczty przychodzącej:<br>Nazwa użytkownika:<br>Nazwa serwera poczty wychodzącej (SMTP):<br>IN Pobierz wiadomości | jan.kowalski@kowalski.itl.pl<br>jan.kowalski<br>mail.intertele.pl<br>POP3<br>jankowalski<br>smtp.intertele.pl |
| Kliknij przycisk "Zakończ", aby zapamiętać wpr                                                                                                    | rowadzone dane i zakończyć konfigurację konta.                                                                |
|                                                                                                    | < Wstecz Zakończ Anuluj                                                                                       |

Po utworzeniu konta, wybierz z menu "Narzędzia" => "Konfiguracja kont", przy koncie wybierz z listy pozycję "Konfiguracja serwera". Proponujemy ustawienia zabezpieczeń takie jak poniżej:

| Konfiguracja kont                                                                                                    |                                                                                                    |
|----------------------------------------------------------------------------------------------------|----------------------------------------------------------------------------------------------------|
| 🖯 jan.kowalski@kowalski.itl.pl                                                                                                    | Konfiguracja serwera                                                                                                    |
| <ul> <li>Koninguracja serwera</li> <li>Kopie i foldery</li> <li>Tworzenie</li> <li>Miejsce na dysku</li> <li>Potwierdzenia</li> <li>Zabezpieczenia</li> <li>E Lokalne foldery</li> <li>Miejsce na dysku</li> <li>Serwer poczty wychodzącej (S</li> </ul> | Typ serwera:       Serwer poczty POP         Nazwa gerwera:       mail.intertele.pl       Pgrt:       995       Domyślnie:       995         Użytkownijk:       jankowalski |
| Dodaj konto                                                                                                    |                                                                                                    |
| Ustaw jako domyślne                                                                                                    |                                                                                                    |
| Usuń konto                                                                                                    |                                                                                                    |
|                                                                                                    | OK Anuluj                                                                                                    |

Następnie na liście wybierz "Serwer poczty wychodzącej". Upewnij się, że zaznaczona jest opcja "Używaj identyfikatora użytkownika oraz hasła".

Proponujemy również używanie połączenia szyfrowanego TLS, tak jak na poniższym obrazku:

| S | erwer SMTP                                                           |                   | × |  |
|---|----------------------------------------------------------------------|-------------------|---|--|
|   | - Ustawienia                                                         |                   | ~ |  |
|   | Opis:                                                                |                   |   |  |
|   | Nazwa <u>s</u> erwera:                                               | smtp.intertele.pl |   |  |
|   | <u>P</u> ort:                                                        | 587 Domyślny: 25  |   |  |
|   |                                                                      |                   |   |  |
|   | Zabezpieczenia i uwierzytelnianie                                    |                   |   |  |
|   | 🗹 Używaj identyfikatora użytkownika oraz hasła                       |                   |   |  |
|   | Użytko <u>w</u> nik:                                                 | jankowalski       |   |  |
|   | Używaj połączenia szyfrowanego:                                      |                   |   |  |
|   | 🔘 Bez szyfrowa <u>n</u> ia 🔵 TLS, jeśli dostępne 💿 <u>T</u> LS 🔵 SSL |                   |   |  |
|   | ·                                                                    |                   | ĥ |  |
|   |                                                                      |                   | J |  |

Zaakceptuj ustawienia klikając OK.

W przypadku problemów z wysyłaniem poczty przez port SMTP 587, prosimy spróbować zmienić port SMTP na 465.